## Clear Your Cache (Firefox)

1. At the very top left of your browser, click **<u>T</u>ools** then **<u>Options</u>**.

–OR– at the right, click the 3 horizontal lines \Xi then 🔅 Options

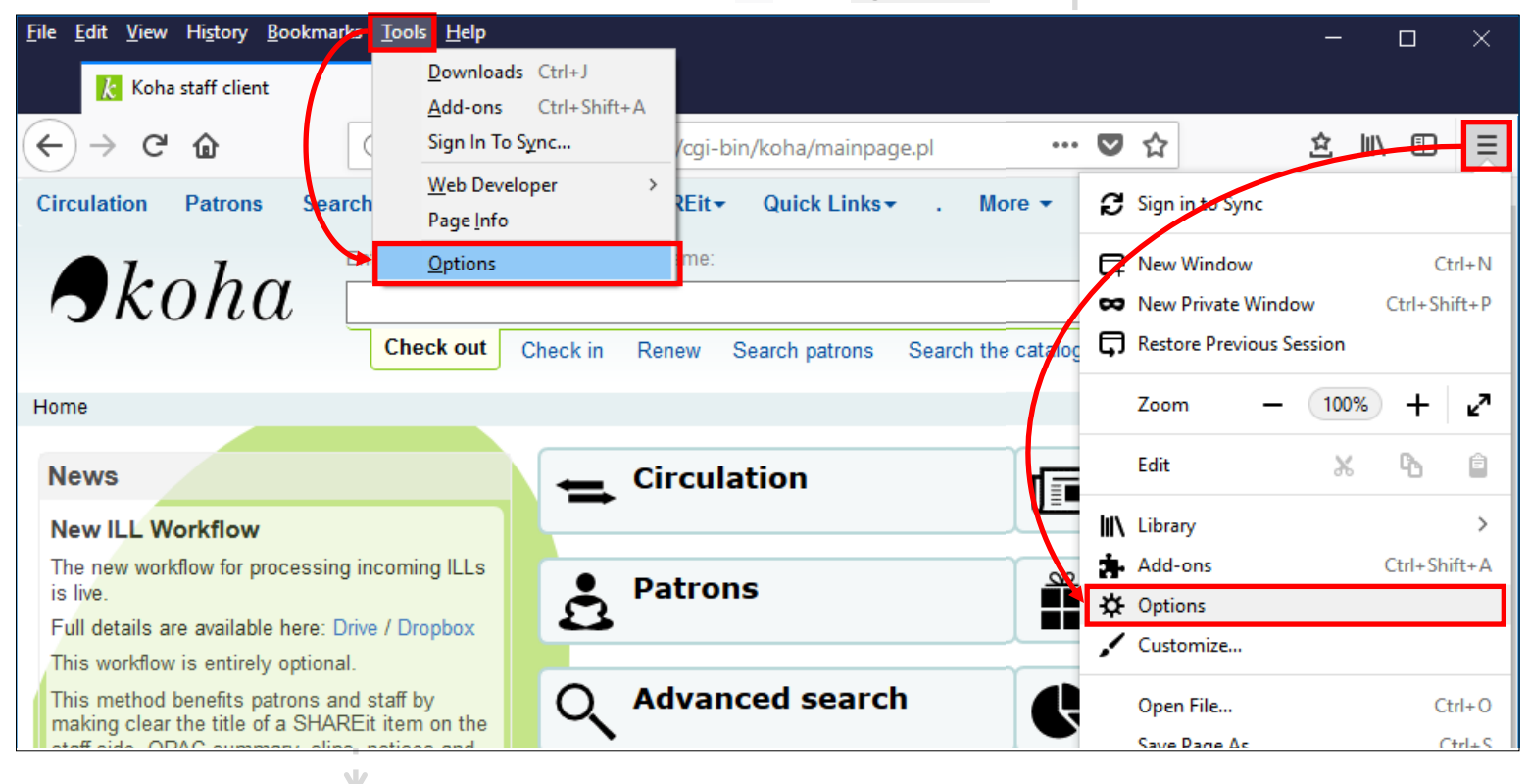

## 2. In the tab that opens click **Privacy & Security** then **Clear Data...** under **Cookies and Site Data**.

| <b>.</b>           |                                                                     |                            |                                                                                     |      |
|--------------------|---------------------------------------------------------------------|----------------------------|-------------------------------------------------------------------------------------|------|
| General            | Browser Privacy                                                     |                            |                                                                                     |      |
| <b>Q</b> Search    | Forms & Passwords                                                   |                            |                                                                                     |      |
| Privacy & Security | <u>Remember logins and passwords for websites</u>                   | Exceptions                 |                                                                                     |      |
|                    |                                                                     | Saved Logins               |                                                                                     |      |
| C Firefox Account  |                                                                     |                            | I I                                                                                 |      |
|                    | ✓ Autufill addresses Learn more                                     | Saved Addresses            | 4                                                                                   |      |
|                    | Use a master cassword Chang                                         | je <u>M</u> aster Password |                                                                                     | N    |
|                    |                                                                     |                            | 3. Uncheck the <b>Cookies and Site Data</b> box (optiona                            | аI), |
|                    | History                                                             |                            | then click <b>Clear</b> .                                                           |      |
|                    | Firefox will Remember history                                       |                            |                                                                                     |      |
|                    | Firefox will remember your browsing, download, form and search      | Clear History              | Permember logins and passwords for websites                                         | F    |
|                    | history.                                                            |                            | Clear Data                                                                          | ×    |
|                    |                                                                     |                            |                                                                                     | Sa   |
|                    | Cookies and Site Data                                               |                            |                                                                                     |      |
| Confere Connect    | Your stored cookies, site data and cache are currently using 369 MB | Clear Data                 | earing all cookies and site data stored by Firefox may sign you out of websites and |      |
| Firefox Support    |                                                                     | Manage Duta                | move offline web content. Clearing cache data will not affect your logins.          | Save |
|                    |                                                                     | <b>×</b> _                 | Cookies and Site Data (20.4 MB)                                                     | Ma   |
|                    |                                                                     | <b>L</b>                   | You way get signed out of websites if cleared                                       | mu   |
|                    |                                                                     |                            |                                                                                     |      |
|                    |                                                                     |                            | Cached Web Content (549 MB)                                                         |      |
|                    |                                                                     |                            | Will require websites to reload images and data                                     |      |
|                    |                                                                     |                            |                                                                                     |      |
|                    |                                                                     |                            | <u>C</u> ancel C <u>l</u> ear                                                       | C    |
|                    |                                                                     |                            |                                                                                     |      |
|                    | 1                                                                   |                            |                                                                                     |      |
|                    |                                                                     |                            |                                                                                     |      |
|                    | <u> </u>                                                            |                            |                                                                                     |      |